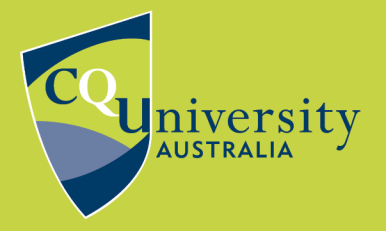

## **DIRECT EXPORT FROM GALE**

**BE WHAT YOU WANT TO BE** 

## cqu.edu.au Exporting References from Gale databases to EndNote using direct export

- 1. Click on the title of the article in the search results to open the article record.
- 2. Scroll to Source Citation section at the bottom of the page and click Download RIS\*

| MLA 8th Editio                                    | n <u>APA 6t</u>                                 | h Edition                                   | Chicago 17th Editior                                     | ı                                             |                                                         |                                                                                   |        |
|---------------------------------------------------|-------------------------------------------------|---------------------------------------------|----------------------------------------------------------|-----------------------------------------------|---------------------------------------------------------|-----------------------------------------------------------------------------------|--------|
| Haber, S. L.,<br>America<br>com.ezp<br>Disclaimer | & Gallus, I<br>n <i>Journal (</i><br>roxy.cqu.e | K. (2012). E<br>of Health-Sj<br>du.au/apps/ | ffects of dark cho<br>/stem Pharmacy,<br>/doc/A303543791 | ocolate on blo<br>69(15), 1287<br>I/AONE?u=cq | od pressure in p<br>+. Retrieved fron<br>u&sid=AONE&xic | atients with hypertension.<br>n https://link-gale-<br>d=398f36bd<br>Select        | <<br>~ |
| Export To:                                        |                                                 |                                             |                                                          |                                               | R                                                       | *The RIS file format can be u<br>with EndNote, ProCite, and<br>Reference Manager. | sed    |

3. Open the file with EndNote.

| Opening citations.r      | is                                                                                                    | ×      |  |  |  |  |
|--------------------------|----------------------------------------------------------------------------------------------------|--------|--|--|--|--|
| You have chosen to open: |                                                                                                    |        |  |  |  |  |
| citations.ris            |                                                                                                    |        |  |  |  |  |
| which is: Tex            | citations.ris<br>which is: Text Document (495 bytes)<br>from: https://go-gale-com.ezproxy.cqu.edu.au<br>should Firefox do with this file? |        |  |  |  |  |
| from: https:/            | //go-gale-com.ezproxy.cqu.edu.au                                                                                                    |        |  |  |  |  |
|                          |                                                                                                    |        |  |  |  |  |
| What should Firef        | fox do with this file?                                                                                                    |        |  |  |  |  |
| Open with                | EndNote X9.2 (Bld 13018)                                                                                                    | $\sim$ |  |  |  |  |
| ○ <u>S</u> ave File      |                                                                                                    |        |  |  |  |  |
| Do this <u>a</u> uto     | matically for files like this from now on.                                                                                                |        |  |  |  |  |
|                          | OK Car                                                                                                    | ncel   |  |  |  |  |

4. The reference will be imported automatically. It will display in the Recently Added group. show.

| 📵 EndNote X9 - [Teaching E     | ndNote Lib    | rary.en[] – 🗆                                                                           | ×                  |
|--------------------------------|---------------|-----------------------------------------------------------------------------------------|--------------------|
| <u>File</u> Edit References    | Groups ]      | iools <u>W</u> indow <u>H</u> elp                                                       | - 8 ×              |
| 🛅 🔇 🔇 APA 7th                  |               | - 同目 Q & 企 Q @ 🗁   111 厚 6月 💭 & Az -   ⑦                                                | х                  |
| My Library                     | ^             | Author Year Title                                                                       |                    |
| All References                 | (51)          | Haber, Stacy L.; Ga 2012 Effects of dark chocolate on blood pressure in patients with h | nyperter           |
| Imported References            | (1)           |                                                                                         |                    |
| Configure Sync                 |               |                                                                                         |                    |
| Recently Added                 | (12)          |                                                                                         |                    |
| 📑 Unfiled                      | (19)          | <                                                                                       | >                  |
| <u> </u> Trash                 | (0)           | Reference Preview 🔒 Attached PDFs 🖉                                                     | +                  |
| ■ My Groups<br>Recipes         | (3)           | Reference Type: Journal Article                                                         | ⊕   <b>°</b><br>e. |
| ⊡- Sugar                       |               |                                                                                         |                    |
| Cultivation                    | (0)           | Author                                                                                  |                    |
| History of Sugar               | (0)           | Gallus, Karen                                                                           |                    |
| □ Chocolate                    |               | Year                                                                                    |                    |
| Cultivation of Ca              | . (2)         | 2012                                                                                    |                    |
| 📑 Food                         | (4)           | Inte<br>Effects of dark chocolate on blood pressure in                                  |                    |
| 📑 History                      | (9)           | patients with hypertension                                                              |                    |
| - <b>-</b>                     | ~             | Inumat Y                                                                                |                    |
| Showing 1 of 1 references in G | Group. (All R | eferences: 51)                                                                          | Layout             |

**Please note:** Due to the structure of certain database records, information may occasionally be imported into incorrect fields within your EndNote library. These need to be edited manually.

If you have any difficulties downloading references, contact the Library via tasac@cqu.edu.au